E15-232/USB 转 RS232 用户手册 V1.0 样品网址:http://yhmcu.taobao.com

成都亿佰特电子科技有限公司 E15-232/USB 转 RS232 使用该模块前请务必仔细阅读本手册

#### 联系方式

谭先生: TEL 137 0823 1586 , E-Mail : tanyu@cdebyte.com 秦先生: TEL 186 2827 5521 , E-mail : qinke@cdebyte.com 李先生: TEL 181 1301 4656 , E-Mail : raylee@cdebyte.com

#### 1. 模块介绍

## 1.1. 特点简介

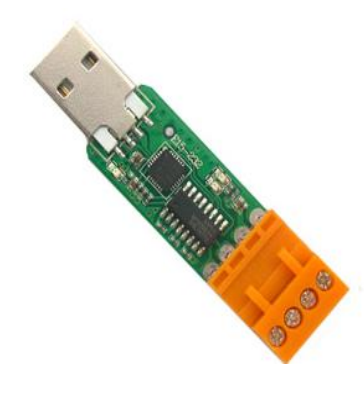

为方便客户测试我司的无线数传电台,特开发了一款 USB 转 RS232 的接口转 换模块 E15-232。

E15-232 是一款 USB 转 RS232 接口模块,支持波特率范围 1200~115200bps。我司附送 USB 驱动程序和串口调试助手。

#### 1.2.模块电气参数

| 序号 | 参数名称   | 参数值明细                       |
|----|--------|-----------------------------|
| 1  | 模块尺寸   | 16 * 55mm                   |
| 2  | 器件来源   | 全进口元器件,产地:日本、美国、德国          |
| 3  | 生产工艺   | 机贴 , 无线类产品必须机贴方能保证批量一致性和可靠性 |
| 4  | 接口方式   | 1*4*3.96mm 端子               |
| 5  | 波特率范围  | 1200 ~ 115200bps            |
| 6  | 对外输出电压 | 一路+5V 电压输出,输出电流 500mA。      |
| 7  | 工作温度   | -40 ~ +85°C                 |
| 8  | 工作湿度   | 10% ~ 90%相对湿度 , 无冷凝         |
| 9  | 储存温度   | -40 ~ +125°C                |

因为专注,所以专业!共享、共赢、成就未来! 第1页共5页

## 2. 功能简述

# 2.1.引脚定义

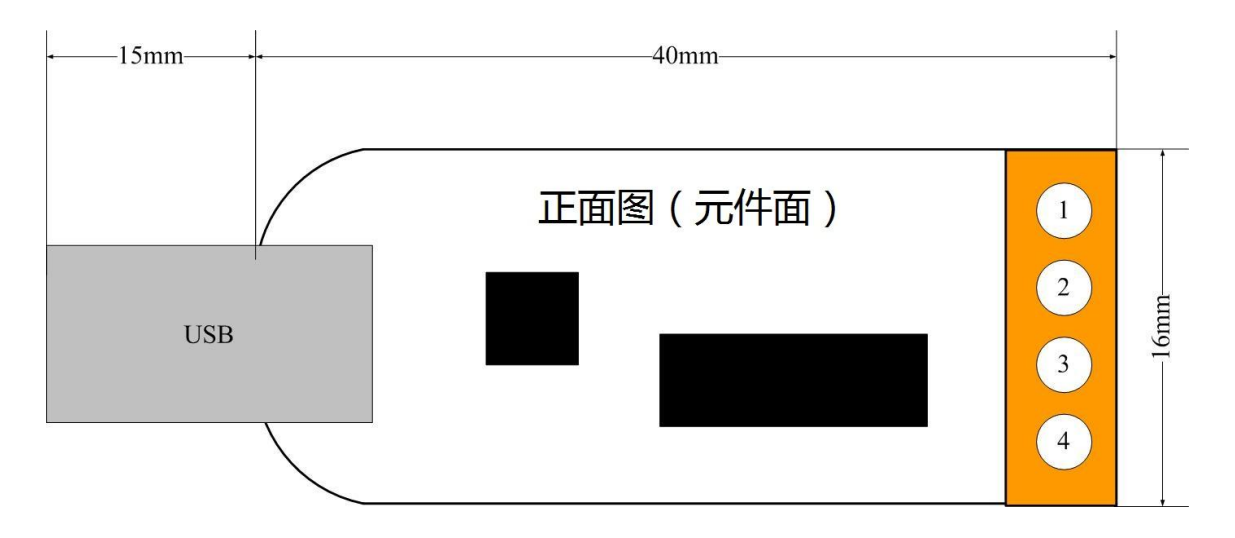

| 引脚序号 | 引脚名称 | 引脚方向 | 引脚用途                             |  |  |
|------|------|------|----------------------------------|--|--|
| 1    | GND  |      | 模块地线                             |  |  |
| 2    | VCC  |      | 模块电源正参考,电压范围: 5VDC               |  |  |
| 3    | RXD  | 输入   | RS232 串口输入,连接到外部 RS232_TXD 输出引脚。 |  |  |
| 4    | TXD  | 输出   | RS232 串口输出,连接到外部 RS232_RXD 输入引脚。 |  |  |

## 2.2.模块与外部设备连接及快速通信测试

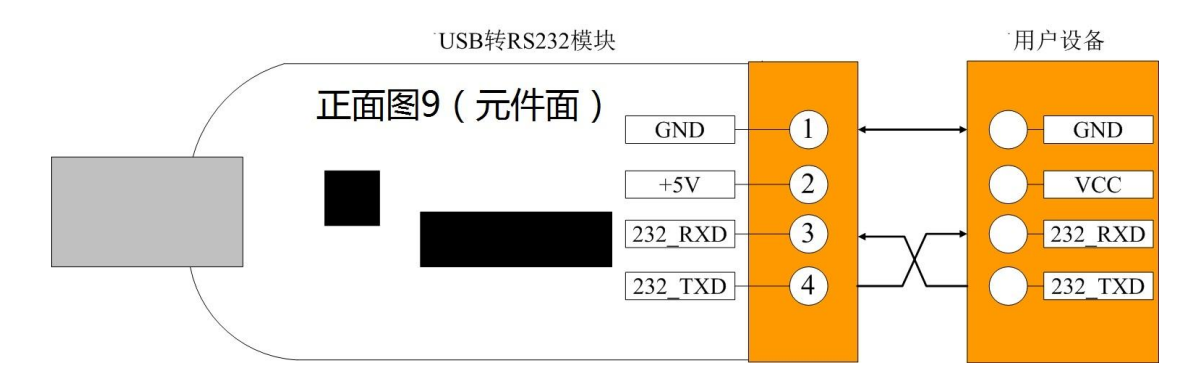

## 3. USB 转 RS232 模块驱动安装

如果是首次使用 USB 转 RS232 模块, PC 机将提示安装新设备驱动程序——CP2102 USB to UART Bridge Controller,此驱动可向我司索取,详询客服,也可通过互联网下载(<u>模块驱动下载地址</u>)下面介绍我司提供的驱动安 装步骤,可供参考。

因为专注,所以专业!共享、共赢、成就未来! 第 2 页 共 5 页 1、获取安装压缩包后,鼠标右键点击如图4所示图标进行解压。

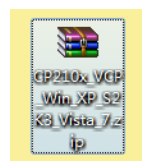

#### 图 1 安装压缩包图标

2、安装压缩包解压完成后,鼠标左键双击.exe程序文件,如图5所示图标,进入安装界面。

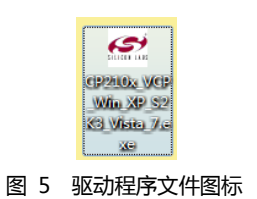

3、安装进入如图 6 所示界面,请单击"Next >"。

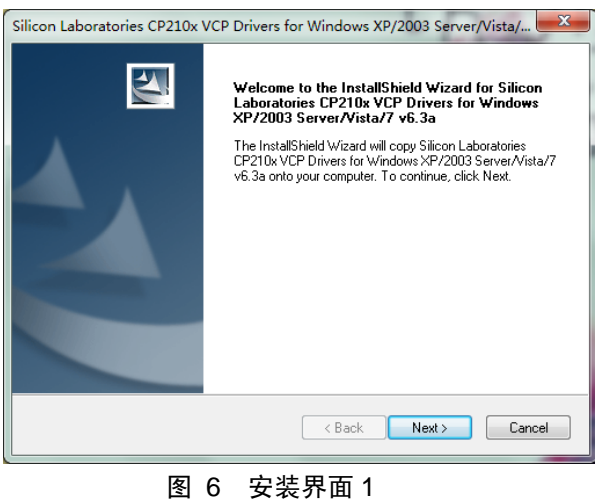

4、进入如图 7 所示界面,请选择"I accept the terms of the license agreement", 然后单击"Next >"。

| Silicon Laboratories CP210x VCP Drivers for Windows XP/2003 Server/Vista/                                                                                                    | ~ |
|----------------------------------------------------------------------------------------------------|---|
| License Agreement Please read the following license agreement carefully.                                                                                                    |   |
| END-USER LICENSE AGREEMENT<br>IMPORTANT: READ CAREFULLY<br>BEFORE AGREEING TO TERMS<br>SILICON LABORATORIES INC., SILICON LABORATORIES INTERNATIONAL PTE.<br>LTD., AND THEIR AFFILIATES (COLLECTIVELY, "SILICON LABS") HAVE<br>DEVELOPED CERTAIN MATERIALS (E.G., DEVELOPMENT TOOLS, EXAMPLE CODE,<br>EMBEDDABLE CODE, DLLS, SOFTWARE/COMPUTER PROGRAMS AND OTHER<br>THIRD PARTY PROPRIETARY MATERIALS ("LICENSED MATERIALS") THAT YOU<br>MAY USE IN CONJUNCTION WITH SILICON LABS "MCU PRODUCTS. ANY USE OF<br>THE LICENSED MATERIALS IS SUBJECT TO THIS END-USER LICENSE |   |
| I accept the terms of the license agreement     Print     D I do not accept the terms of the license agreement     InstallShield                                                                                                    |   |
| <pre>Cancel</pre>                                                                                                    |   |

图 7 安装界面 2

因为专注,所以专业!共享、共赢、成就未来! 第3页共5页

#### E15-232/USB 转 RS232 用户手册 V1.0 样品网址: <u>http://yhmcu.taobao.com</u>

#### 成都亿佰特电子科技有限公司 无线通信专家

- m - 1

5、进入如图 8 所示界面 , 请单击"Next >"。

| hoose Destination Location                                                                                          |                                                       |  |
|----------------------------------------------------------------------------------------------------|-------------------------------------------------------|--|
| Select folder where setup will instal                                                                               | files.                                                |  |
| Setup will install Silicon Laboratorie<br>Server/Vista/7 v6.3a in the following                                     | s CP210x VCP Drivers for Windows XP/2003<br>g folder. |  |
| To install to this folder, click Next. To install to a different folder, click Browse and select<br>another folder. |                                                       |  |
|                                                                                                    |                                                       |  |
|                                                                                                    |                                                       |  |
|                                                                                                    |                                                       |  |
|                                                                                                    |                                                       |  |
| Destination Folder                                                                                                  |                                                       |  |
| Destination Folder<br>c:\\MCU\CP210x\Windows_X                                                                      | P_\$2K3_Vista_7 Browse                                |  |
| Destination Folder<br>c:\\MCU\CP210x\Windows_X                                                                      | P_S2K3_Vista_7 Browse                                 |  |

6、进入如图 9 所示界面,请单击"Install"。

图 9 安装界面 4

7、进入如图 10 所示界面,请单击 "Finish"。

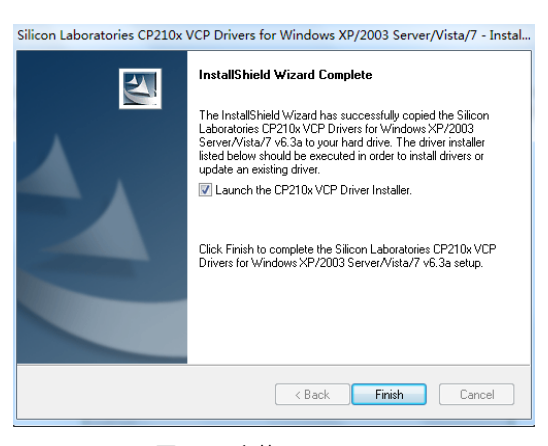

图 10 安装界面 5

因为专注,所以专业!共享、共赢、成就未来! 第 4 页 共 5 页 8、进入如图 11 所示界面,请单击"Install"。

| 🖏 Silicon Laboratories CP210x USB to UA                        | RT Bridge Driver Installer |
|----------------------------------------------------------------|----------------------------|
| Silicon Laboratories<br>Silicon Laboratories CP210x USB to UAP | RT Bridge                  |
| Installation Location:                                         | Driver Version 6.3         |
| C:\Program Files\Silabs\MCU\CP210x\                            |                            |
| Change Install Location                                        | Install Cancel             |
|                                                                | -                          |

图 11 安装界面 6

9、最后安装成功界面,如图12所示,单击"确定"结束。

| Success |                               | X      |
|---------|-------------------------------|--------|
| i       | Installation completed succes | sfully |
|         |                               | 确定     |
| -       | 图 12 安装成功界面                   |        |

# 10、安装好 CP2102 驱动后,将 USB 转 RS232 模块插接在笔记本或台式机 USB 口上,可在设备管理器界面见到 如图 13 所示 COM 口(注: COM 口不一定为 COM6 或 COM8)。

下图是查上两个 USB 转 RS232 模块。

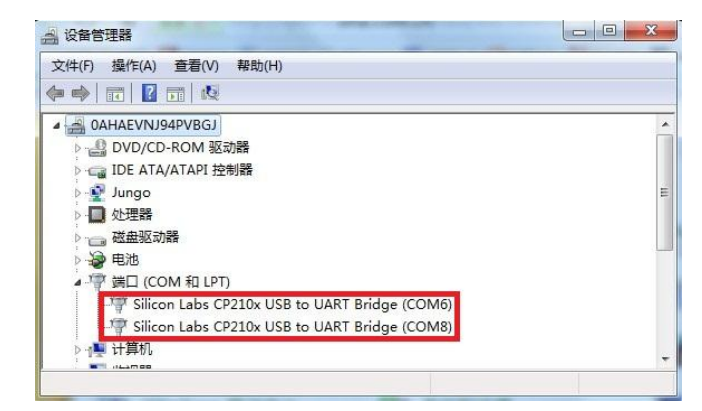

图 13 COM 口在设备管理器界面的显示